# HUMMINBIRD ソフトウェアダウンロードマニュアル

米国HUMMINBIRDのホームページ内でユーザー登録を完了します。

ユーザー登録を完了すると、ユーザー様の個人ページ "My Account"が作成されます。

My Accountを開くには、ホームページ内SUPPORTタブ内のMy Accountをクリックします。

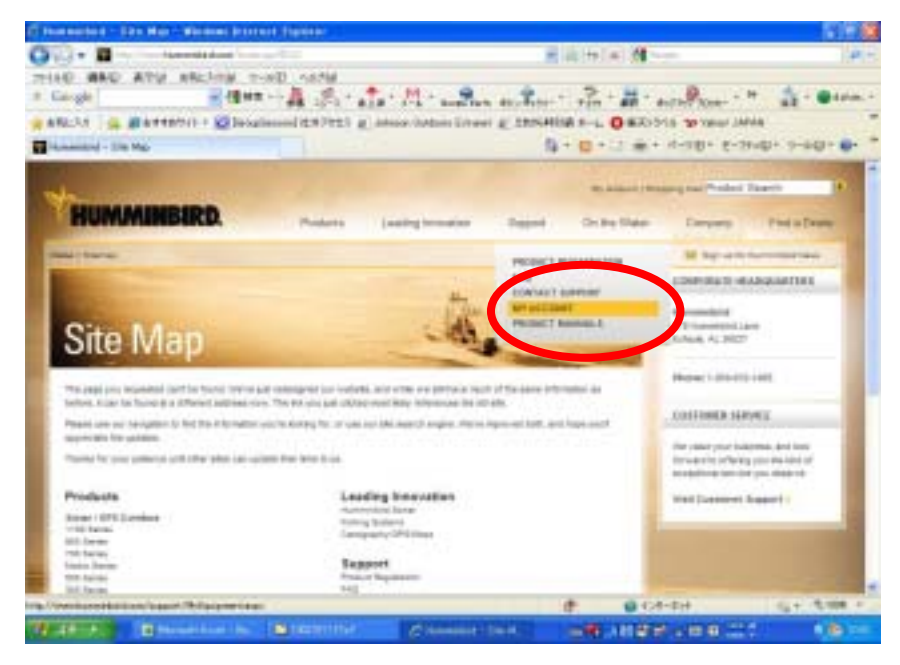

画面右側にユーザーIDとパスワードを入力する画面が表示されますので、ユーザー登録の際に設定したものを入力し、Loginボタンをクリックして下さい。

# ユーザーIDは登録したメールアドレスになります

注意!! Loginボタンをクリックせずに、Enterキーを叩くと他の画面に変わってしまいますので ご注意下さい。

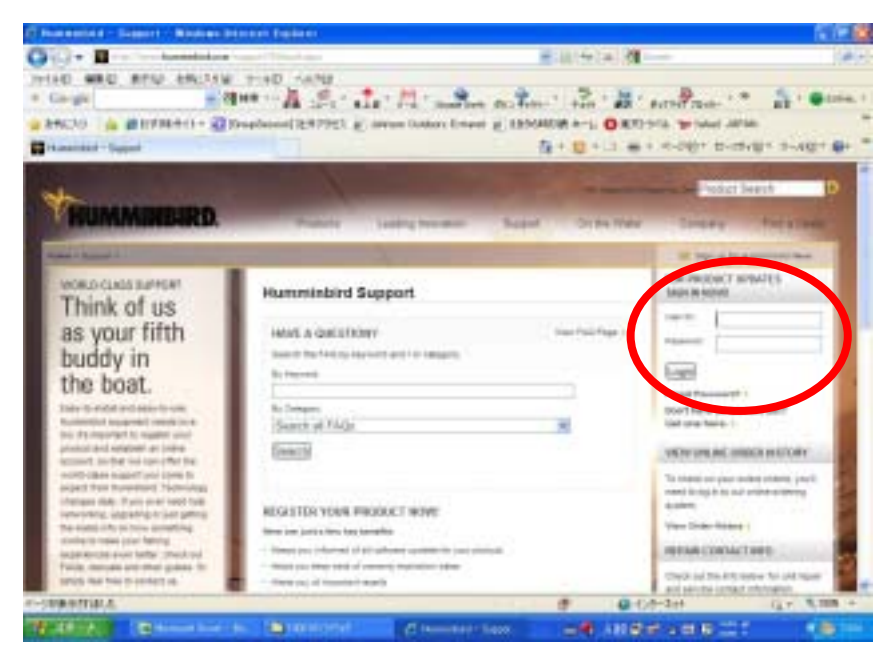

#### ログインすると、画面左から登録されているハミンバード本体のモデル名、シリアルナンバー、 お買上年月日が表示され、その隣にダウンロードできるソフトウェアが羅列されます。

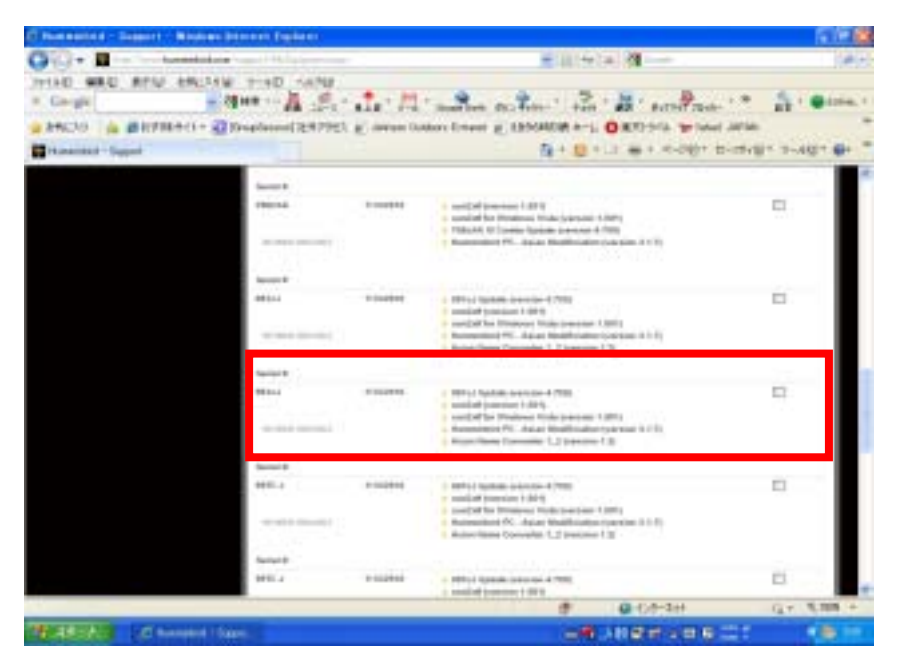

ダウンロードしたいソフトウェアを選び、クリックすると下の画面が現れますので、右下の。 Begin Download をクリックします。

## 本体バージョンアップ用のソフトウェアは" と表示されているソフトウェアです

)" (製品名) Update (Version

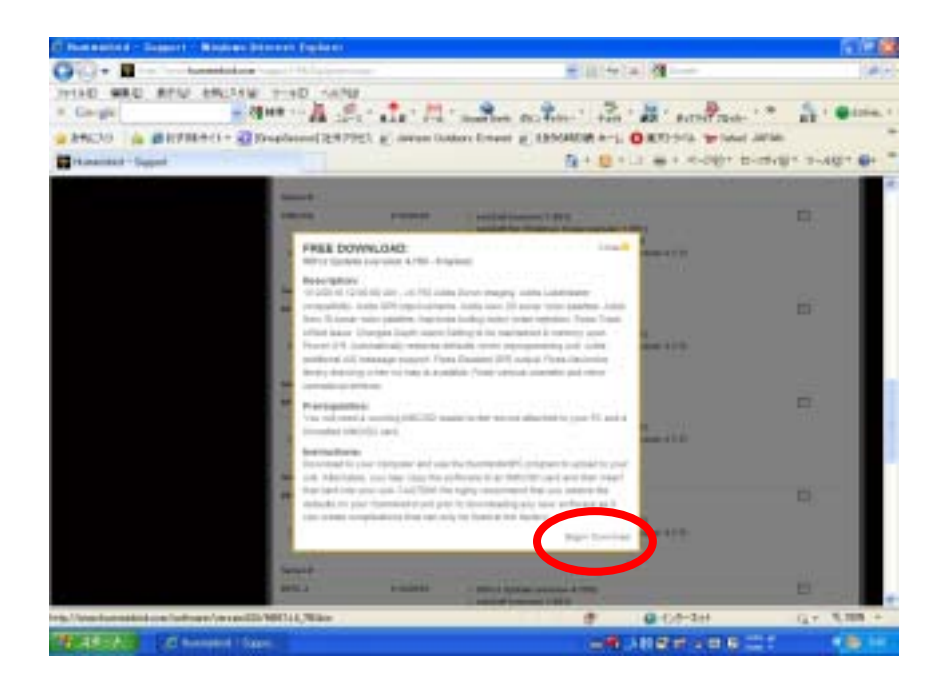

## ソフトウェアは、直接SD / MMCカードにダウンロードするのではなく、パソコン上にフォルダを 作ってダウンロード、そこからSD / MMCカードにコピーすることをお勧めします。

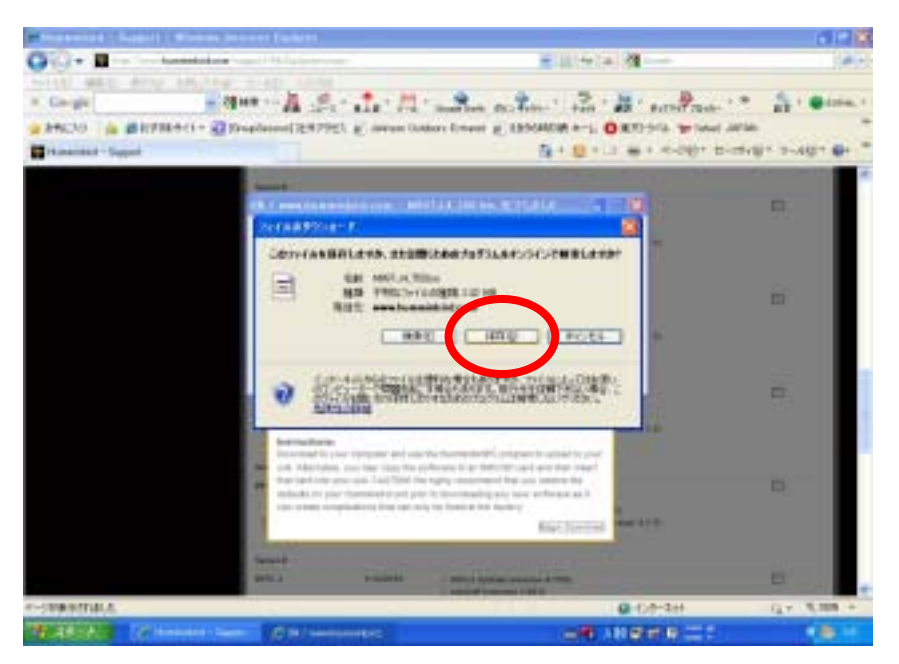

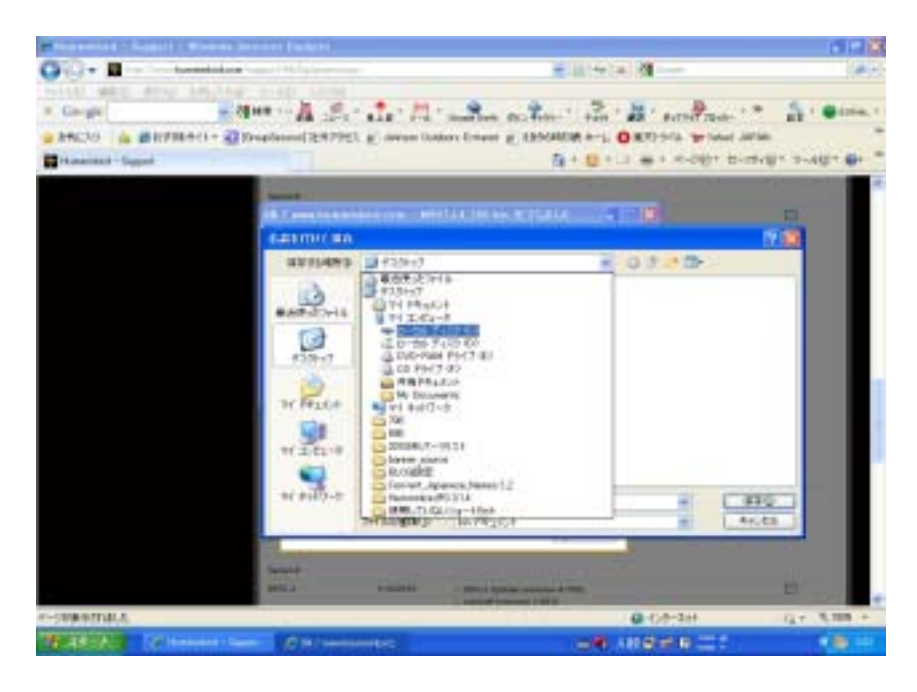

ソフトウェアをダウンロードする本体の電源を入れ、本体を初期化します。 警告!! 本体を初期化せずにソフトウェアのダウンロードを行った場合、重大な不具合が 発生する可能性がありますので、ご注意下さい。

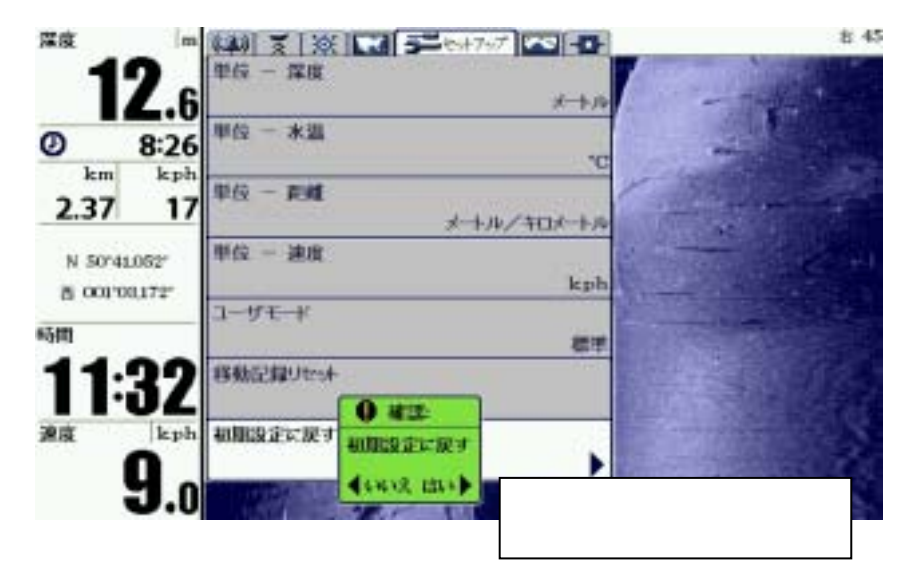

初期化した本体の電源をOFFにし、ソフトウェアをコピーしたSD / MMCカードを本体の スロットに差し込みます。 その後、本体の電源をオンにすると、画面にソフトウェアダウンロードの指示画面が用た

その後、本体の電源をオンにすると、画面にソフトウェアダウンロードの指示画面が現れます。 指示に従ってダウンロードを開始します。

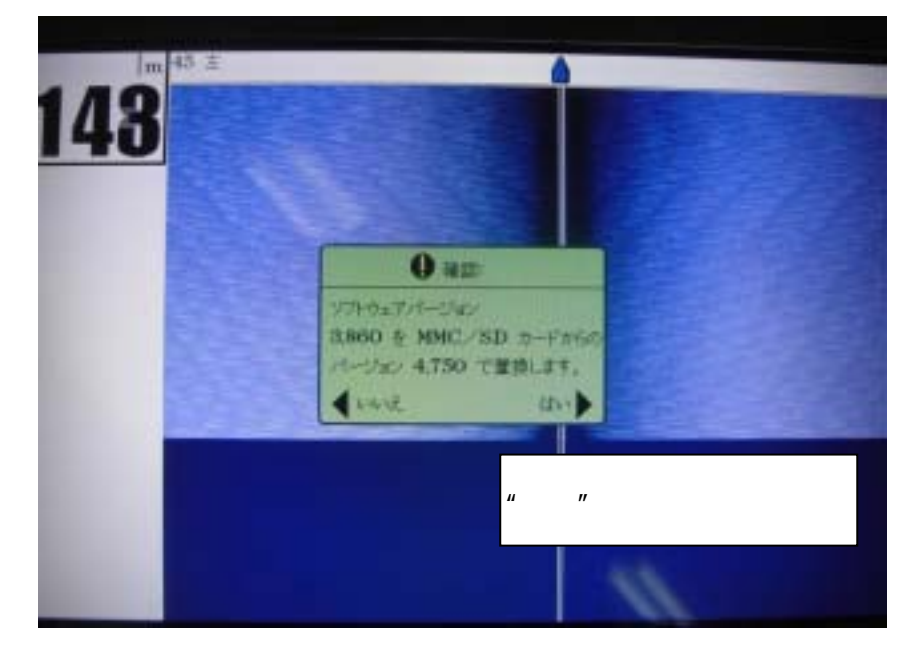

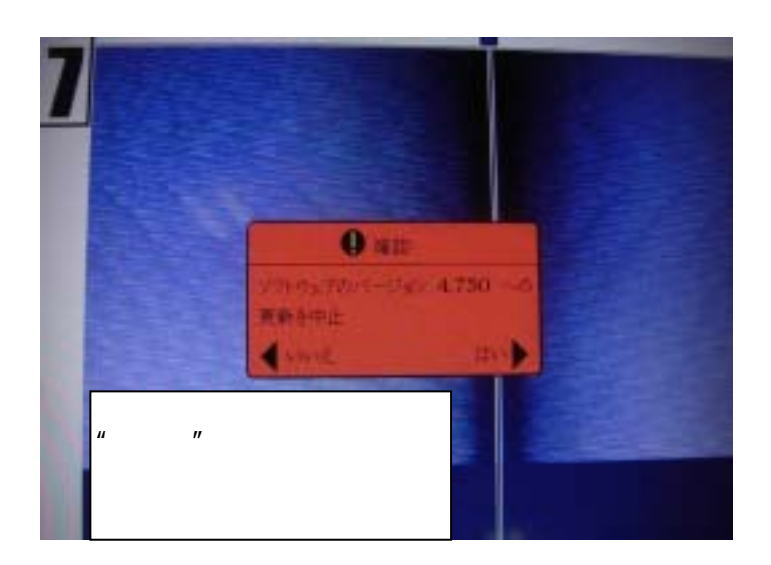

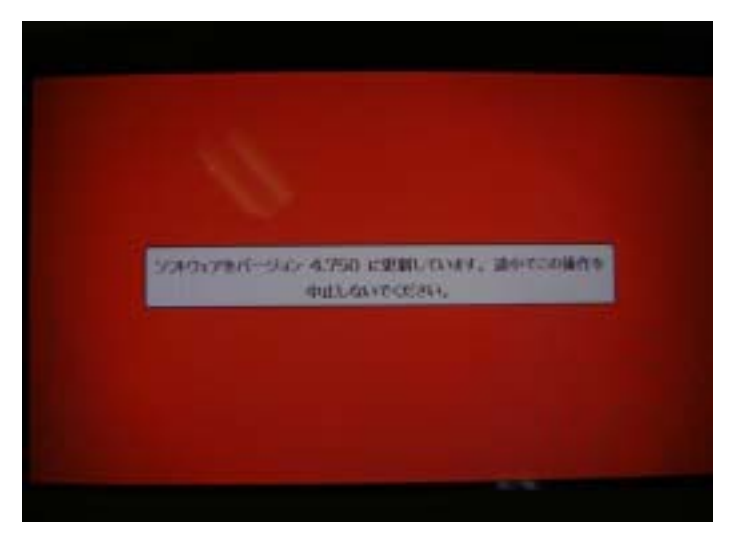

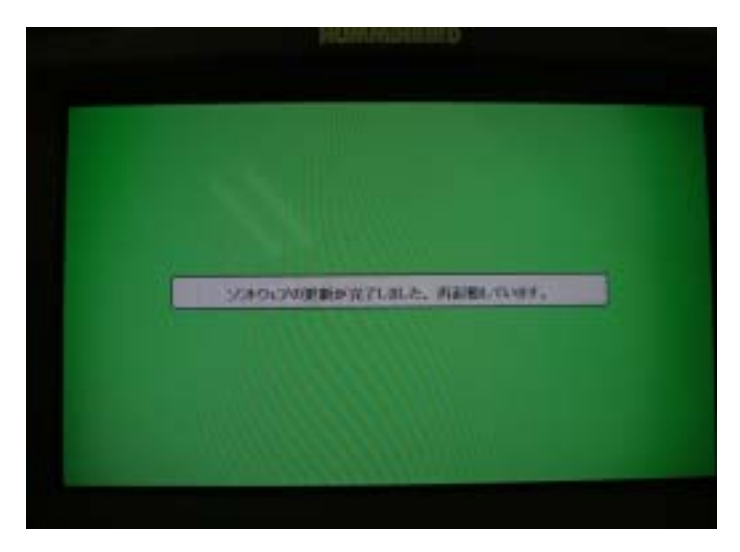

ダウンロードが完了すると、自動的に本体が再起動されます。 以上で、ソフトウェアのバージョンアップは完了です。